## 校园网学生宿舍网络使用指南

学生入校后,学校统一开通内网认证账号,用于教学区与 宿舍区校内教学资源访问。用户账号为学号,密码为身份证后 六位。

宿舍区使用互联网资源目前有电信运营商线路接入,分无 线和有线两种接入方式。

宿舍无线网络使用指南

第一步:网络使用实名登记并获取 WIFI 账号

(地址:广州航海学院综合楼一楼(乐收快递对面)办理)

第二步:宿舍区域通过连接带"young.gzhmt"名称的WIFI,会自动弹出一个页

面下载,可在页面下载 Android 版本或 IOS 版本的 YOUNG 网络 APP。

第三步: 绑定账号后正常使用

宿舍有线校园网使用指南

第一步:网络实名登记并领取有线校园网账号

(地址:广州航海学院综合楼一楼(乐收快递对面)办理)

第二步:安装内网锐捷认证软件

安装拨号软件后运行拨号软件,用学校网络中心配给的内网帐号和密码登陆, 账号为学号,密码为身份证后六位。

第三步:凭中国电信提供的账号和密码登录外网

电信提供的上网登陆页面认证,采用中国电信提供的登陆账号(账号为手机号 @HHZYXX 住在 B5 栋的学生后缀域名为@HHZYXXB5)和密码(初始密码为身份证 号后 8 位)登陆。

附:学生宿舍网络现行资费标准(办理地点:航海超市内校园网办理处):

| 序号 | 套餐     | 包含内容                          | 资费     |
|----|--------|-------------------------------|--------|
| 1  | 1M 套餐  | 1M 宽带                         | 30 元/月 |
| 2  | 2M 套餐  | 2M 宽带+30 小时宿舍 WiFi+8G 省内流量    | 36 元/月 |
| 3  | 20M 套餐 | 20M 宽带+240 小时宿舍 WiFi+30G 省内流量 | 66 元/月 |

学生宿舍网络用户实 行实名登记制度,一人一账 号,严禁转让和盗用他人账 号,严禁多人共用同一账号, 严禁私设路由,严禁从事影 响学生宿舍网络稳定运行 的行为。

附有线校园网详细登录方法:

(1) 打开浏览器后自动转到中 国电信上网登陆页面,输入帐号:手 机号码@HHZYXX,及密码(初始密码 为身份证号后8位)登陆。首次开通 使用需先登陆内网,**到校园天翼宽带**  生6.2.8 关于印发《学生宿会网络使用与管理办法(推订)) 的通知

4.6.2.8 关于印发《学生宿舍网络使用与管理办法(修订)》的通知

广州航海高等专科学校文件

广航[2011]125号

## 关于印发《学生宿舍网络使用 与管理办法(修订)》的通知

各院(系、部), 机关各部门、各直属单位:

《学生宿舍网络使用与管理办法(修订)》业经校长办公会 审议通过,现予印发,请遵照执行。原《学生宿舍网络使用与 管理办法(暂行)》(广航[2010]130号)同时废止。

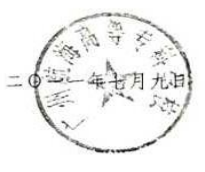

自助管理平台自助开通, 网页地址为: http://yql.gznet.com/HHZYXX 或 http://yql.gznet.com/HHZYXXB5, 输入账号和密码, 点击"学生登陆"----点击" 我的账户信息"----点击"我要申请复通校园宽带", 然后按照正常登陆就可以使用了。

(2) 校园天翼宽带自助管理平台的网页地址为:

http://yql.gznet.com/HHZYXX,登陆后可以查询个人账户信息,充值卡号,修改密码,也可以停用或复通宽带。如假期不需要使用宽带,需登陆自助管理平台暂停宽带,避免宽带扣费。每月1号为宽带扣费日期,请提前充值以免账户欠费被停网。如本月要暂停宽带,需在1号前成功暂停,否则1号按整月的宽带费扣取。

(3)如若账户欠费后被停网,必须先充值,充值成功到账后由用户手动复通宽带。登陆校园天翼宽带自助管理平台后的操作方法:1、点击"我的账户信息";2、点击"我要复通校园宽带"。手动复通宽带后才能使用网络。

(4)用户如忘记外网登陆密码或登录时提示密码失败,则需要修改密码。修 改密码的具体方法:1、进入校园天翼宽带自助管理平台,点击"忘记密码";2、 输入学号和手机号码,点击"获取短信验证码";3、手机会收到验证码,在网页输 入"短信验证码"和网页上的验证码,即可设置新密码。

(5)中国电信提供上网登陆页面和校园天翼宽带自助管理平台给用户使用。 上网登陆页面进行上网登陆认证,打开浏览器后会自动转到上网登陆页面,登陆后 不能关闭页面。建议每次上网结束后,要正常下线或者关闭登录页面,而不是直接 关机,以免下次上网时出现上网故障。